## Manage P11D Categories

Last Modified on 23/11/2023 4:08 pm GMT

| Add a P11D<br>Category    | Assign P11D Category to an Expense Item |
|---------------------------|-----------------------------------------|
| Manage P11D<br>Categories |                                         |

## Permissions

You will require an Access Role with the following permissions:

- P11D Categories
- Navigate from the Home page to Administrative Settings | Base Information | P11D Categories. Any existing P11D categories will be displayed.

| 1D | Cat | egories                |
|----|-----|------------------------|
| 7  | ×   | P11D Category ▲        |
| 2  | ×   | Brand new              |
| 2  | ×   | Mileage Alowance       |
|    | ¥   | Travel and Subsistence |

2. Click Add P11D Category to display the Add/Edit P11D Category page.

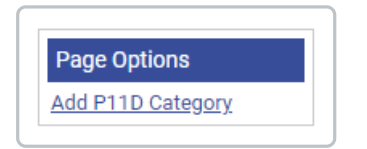

- 3. Enter a name for the P11D category.
- 4. Select the check boxes to assign the P11D category against the appropriate expense items.

| Add / Edit P11D Category                                                                                                 |                   |
|----------------------------------------------------------------------------------------------------|-------------------|
| General Details                                                                                                    |                   |
| P11D Category:                                                                                                    |                   |
| Assigned Expense Items                                                                                                   |                   |
|                                                                                                    |                   |
| Expense Item                                                                                                    | Tick to select    |
| Expense Item<br>Additional Mileage                                                                                       | Tick to select    |
| Expense Item<br>Additional Mileage<br>Alex Allowance                                                                     | Tick to<br>select |
| Expense Item<br>Additional Mileage<br>Alex Allowance<br>Alex Allowance 2                                                 | Tick to<br>select |
| Expense Item<br>Additional Mileage<br>Alex Allowance<br>Alex Allowance 2<br>Business Miles                               | Tick to<br>select |
| Expense Item<br>Additional Mileage<br>Alex Allowance<br>Alex Allowance 2<br>Business Miles<br>Client Entertaining (demo) | Tick to<br>select |

5. Click **Save** to confirm or Cancel to discard any changes and return to the P11D Categories page.